## Como recuperar o contrasinal da aula virtual

Se tes conta como usuario da aula virtual do teu centro e tes esquecido o teu contrasinal ou o teu nome de usuarios, os pasos a seguir son os seguintes (sempre que ese correo sexa válido, non funciona se temos asociada a conta nonresponder@edu.xunta.es ou outra conta ficticia):

• Na pantalla de acceso premer no enlace Esqueceu o seu nome de usuario ou o contrasinal?

| Acceso                                             |  |  |
|----------------------------------------------------|--|--|
| Nome de usuario                                    |  |  |
| Contrasinal                                        |  |  |
| Lembrar o nome de usuario                          |  |  |
| Esqueceu o seu nome de usuario ou o contrasinal?   |  |  |
| Deber ter as cookies activadas no seu navegador 🕐  |  |  |
| Algúns cursos poden permitir o acceso a convidados |  |  |
| Entrar como convidado                              |  |  |

• Na seguinte pantalla existen dúas opcións

| Páxina principal 🕨 A | cceso 🕨 Contrasinal esquecido                                                                                                    |
|----------------------|----------------------------------------------------------------------------------------------------|
| Δula Virtu           | al: CURSO 69                                                                                                    |
|                      | Para restabelecer o seu contrasinal, envíe o seu nome de usuario ou<br>o seu enderezo de correo. Se podemos atopalo na base de datos,<br>enviarémosile un correo coas instrucións precisas para poder<br>acceder de novo. |
| Buscar por nom       | e de usuario                                                                                                    |
| Nome de usuario      |                                                                                                    |
| Buscar               |                                                                                                    |
| Buscar por ende      | rezo de correo                                                                                                    |
|                      |                                                                                                    |

• Buscar por nome de usuario

Se recordas o teu nome de usuario, escríbeo na casilla **Nome de usuario** e premee en Buscar

• Ou Buscar por enderezo de correo

Neste caso escribe o *correo* que teñas asociado ao teu usuario na casilla **Enderezo de correo** e preme en Buscar.

En calquera das opcións a páxina amosa a seguinte mensaxe:

Se indicou un nome de usuario ou enderezo correctos, deberá recibir unha mensaxe de correo electrónico.

Contén instrucións para confirmar e concluír a modificación do contrasinal. Se continúa con problemas contacte co administrador do sitio.

Continuar

• Recibirás un e-mail no correo coas instrucións precisas para poder acceder de novo.

Se non recibes o correo nin buscando por nome de usuario nin buscando por correo eléctronico, pode ser por varios motivos:

- Comproba que a túa conta de correo non teña o buzón de entrada cheo. Baléirao nese caso.
- O teu usuario non ten asociada esa conta de correo ou ten unha conta inválida. Neste caso debes poñerte en contacto co teu centro para que revisen a túa conta.
- O e-mail recibido será do tipo deste, donde podes ver o teu nome de usuario <<nome\_de\_usuario>> e donde tes un enlace para acceder e mudar o contrasinal:

Ola O teu nome.

Vostede solicitou un restabelecemento de contrasinal para a súa conta «nome\_de\_usuario» en Aula Virtual: Nome do seu centro.

Para confirmar esta petición, e establecer un novo contrasinal para a súa conta, vaia ao seguinte enderezo:

https://www.edu.xunta.gal/centros/nome\_do\_centro/aulavirtual2/login/forgot\_password.php?t oken=rrYR40b7ebf2dD0deHpQkHPWMumdhfZx (Esta ligazón é válida durante 30 minutos desde o momento no que fixo a solicitude por primeira vez.

Se vostede non solicitou este restabelecemento de contrasinal, non é necesario que faga nada.

Se necesita axuda, contacte co administrador del sitio,

Administrador da aula virtual correo do centro

 Preme na ligazón que se envía ou copiaa e pegaa no navegador, antes de 30 minutos, amósase a seguinte páxina onde tes que introducir o novo contrasinal e premer en Gardar modificacións

| Páxina principal 🕨 Acceso 🕨 Contra                                    | sinal esquecido                                                                                                    |  |  |
|-----------------------------------------------------------------------|----------------------------------------------------------------------------------------------------|--|--|
| Aula Virtual: NOME DO CENTRO                                          |                                                                                                    |  |  |
|                                                                       | Introduza e repita a seguir o novo contrasinal, prema en «Establecer o contrasinal».<br>Gardarase o seu novo contrasinal, e vostede será identificado                                                               |  |  |
| Estabelecer o contrasinal                                             |                                                                                                    |  |  |
| Nome de usuario<br>Novo contrasinal+<br>Novo contrasinal (novamente)+ | nome de usuario O contrasinal debería ter cando menos 8 carácter(es), cando menos 1 dixto(s), cando menos 1 letra(s) minúscuta(s), cando menos 1 letra(s) maiúscuta(s), cando menos 1 caráter(es) non affanuméricos |  |  |
|                                                                       | Gardar modificacións Cancelar                                                                                                    |  |  |
|                                                                       | Neste formulario hai campos obrigatorios marcados con *                                                                                                    |  |  |